**UNIVERSIDAD ARTURO PRAT** DEL ESTADO DE CHILE

Paso a paso DINAP Paso a paso Microsoft Teams Descargar Aplicación de Escritorio y Dispositivo Móvil

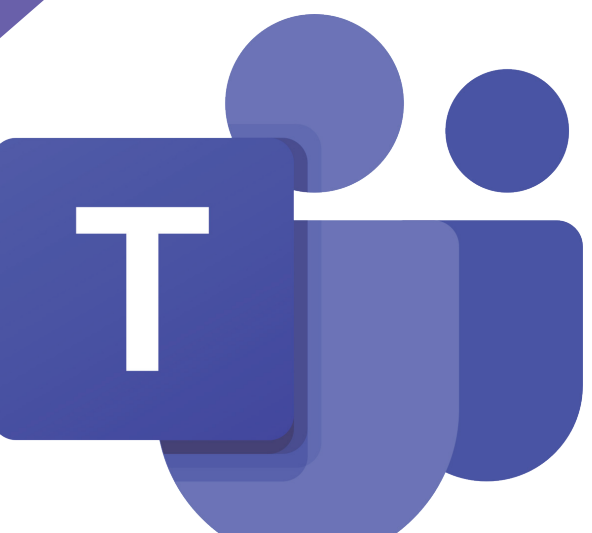

## ¿COMO DESCARGAR MICROSOFT TEAMS? Descargar para Escritorio

Paso 1:

## Ir al enlace de Descarga Aquí

Paso 2: Hacer clic en el botón Descargar para Escritorio

Paso 4: Una vez instalado, ingresar con:

**Usario: Correo Institucional** Contraseña: Misma del Campus Virtual Unap

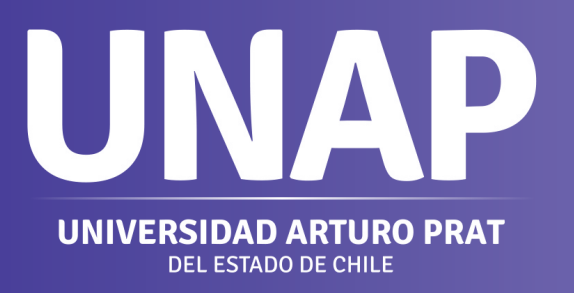

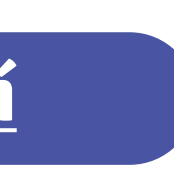

Paso 3: Ejecutar y seguir los pasos de instalación según su sistema operativo

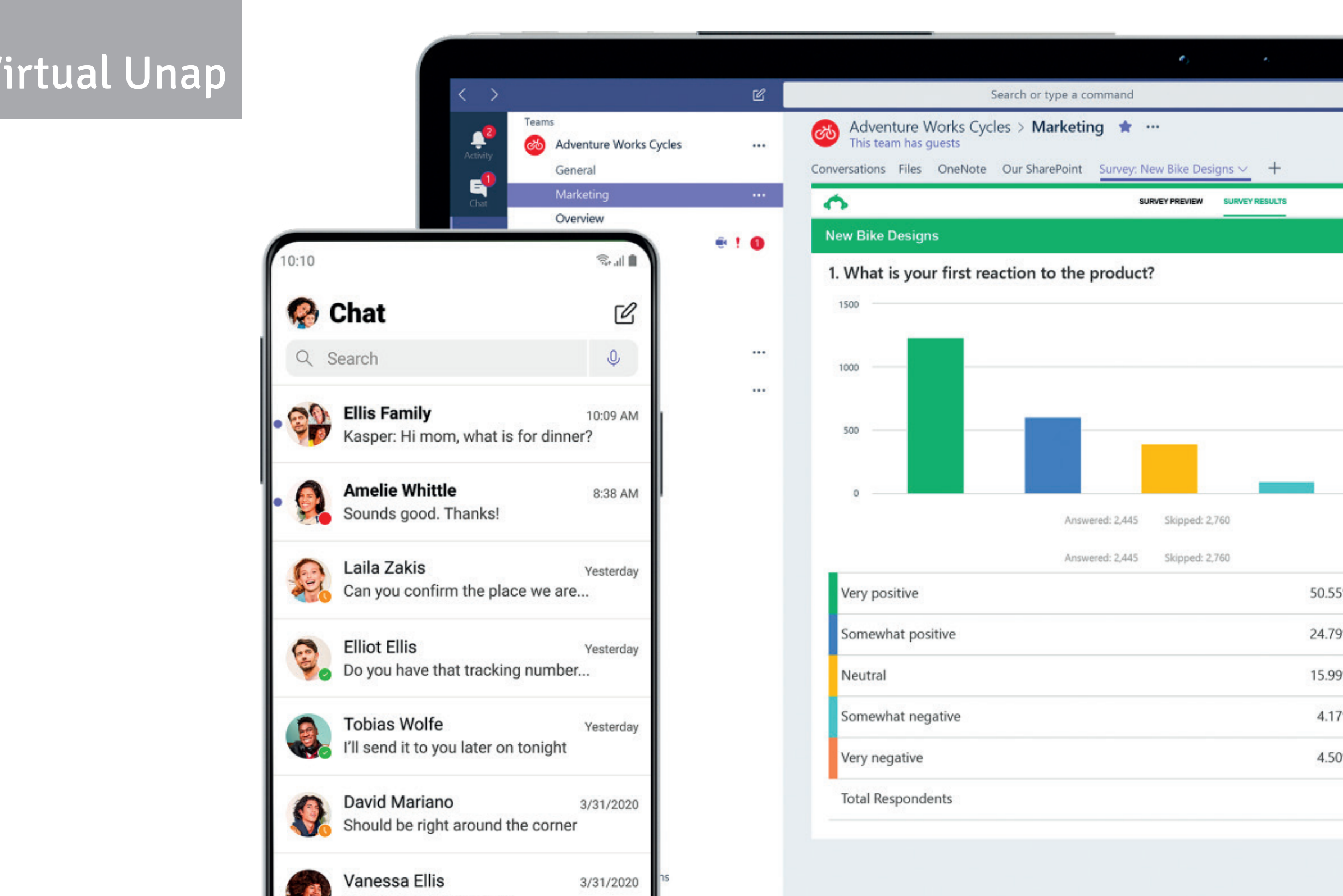

| %                | 1,236                             |  |
|------------------|-----------------------------------|--|
| i%<br>1%         | 1,236                             |  |
| 9%               | 1,236<br>606<br>391               |  |
| %<br>%           | 1,236<br>606<br>391               |  |
| 9%<br>1%<br>1%   | 1,236<br>606<br>391<br>102        |  |
| %<br>%<br>%<br>% | 1,236<br>606<br>391<br>102<br>110 |  |

## ¿CÓMO DESCARGAR MICROSOFT TEAMS? Descargar para dispositivo móvil

Las aplicaciones móviles de Microsoft Teams están disponibles para iOS y Android

## ANDROID

La compatibilidad está limitada a las últimas cuatro versiones principales de Android. Cuando se publica una nueva versión principal de Android, la nueva versión y las tres versiones anteriores son oficialmente compatibles. Los usuarios pueden descargar la aplicación móvil de Teams desde la **Google Play Store** y empezar a usarlo inmediatamente.

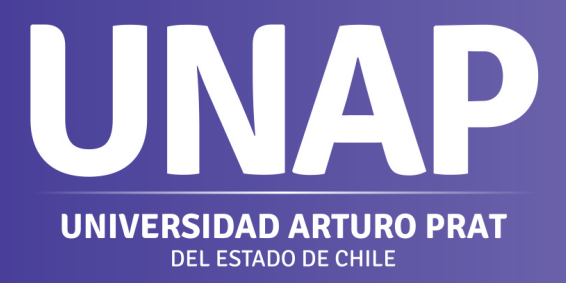

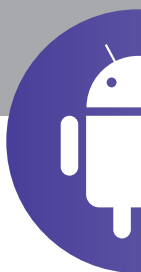

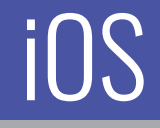

La compatibilidad está limitada a las dos versiones principales más recientes de iOS. Cuando se publica una nueva versión principal de iOS, se admite oficialmente la nueva versión de iOS y la versión anterior. Los usuarios pueden descargar la aplicación móvil de Teams desde la **App Store de Apple** y empezar a usarlo inmediatamente.

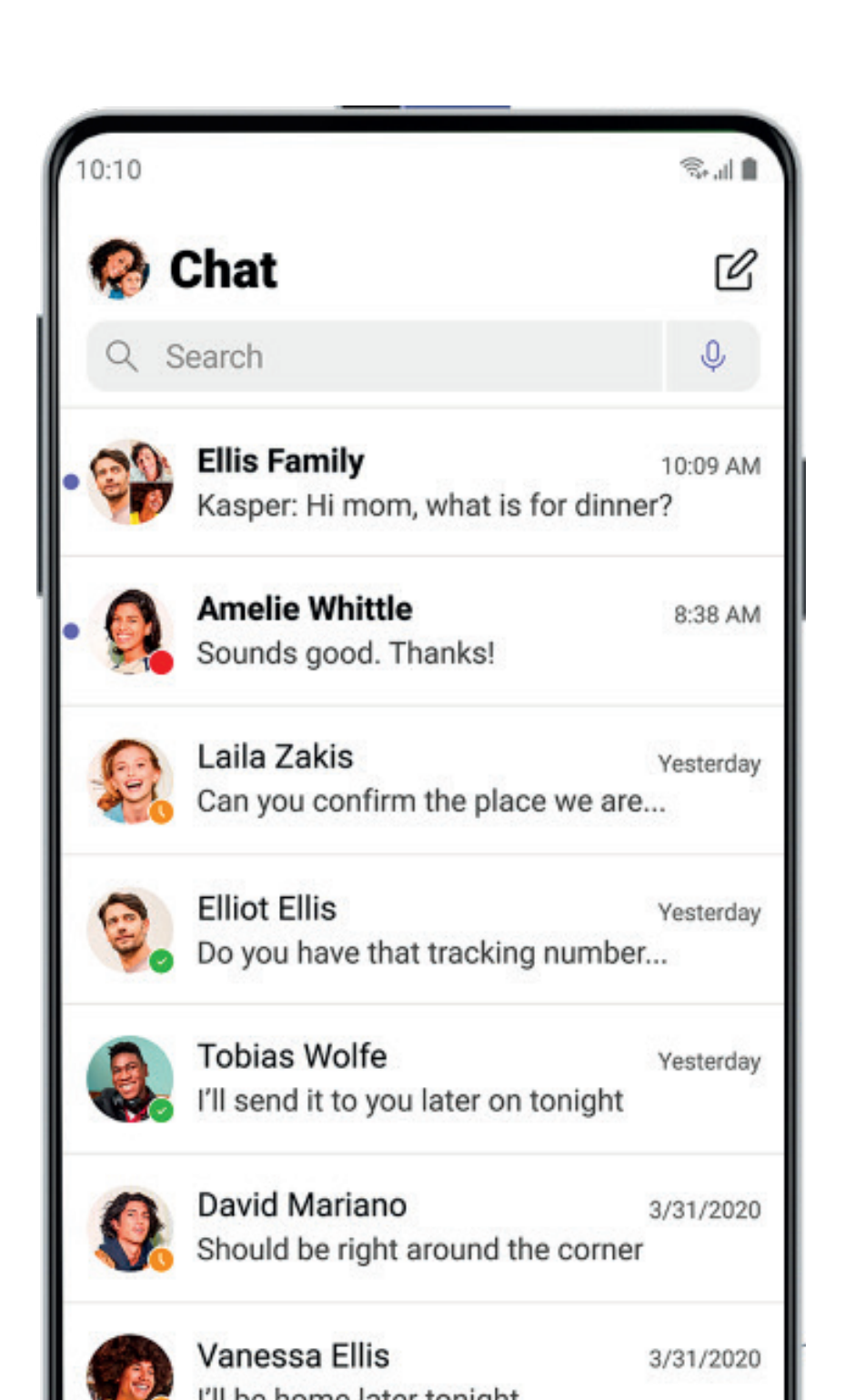

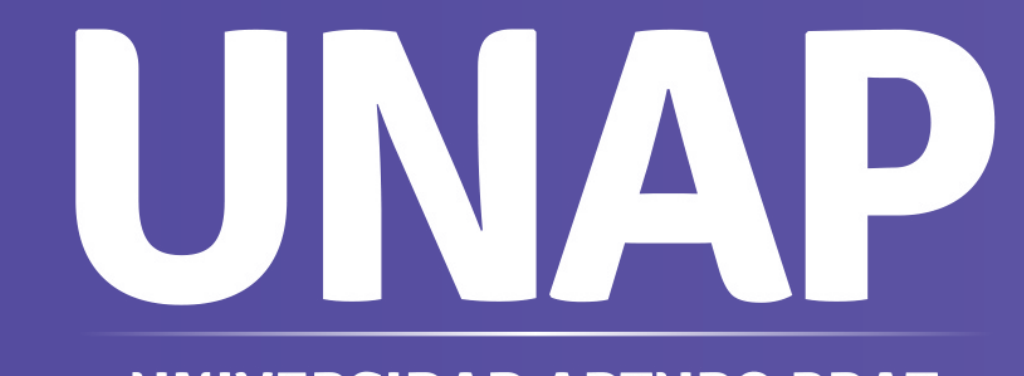

Equipo Virtualización Dirección General de Docencia

**UNIVERSIDAD ARTURO PRAT** DEL ESTADO DE CHILE